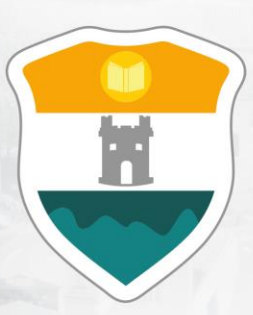

# INSTITUCIÓN UNIVERSITARIA COLEGIO MAYOR DE ANTIOQUIA®

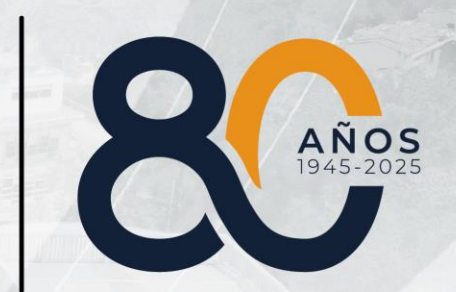

# **GUÍA PARA DILIGENCIAR EL FORMULARIO DE INSCRIPCIÓN**

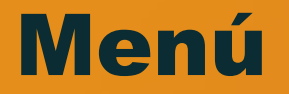

Clic en la sección que desea visualizar o puede pasar a la siguiente página.

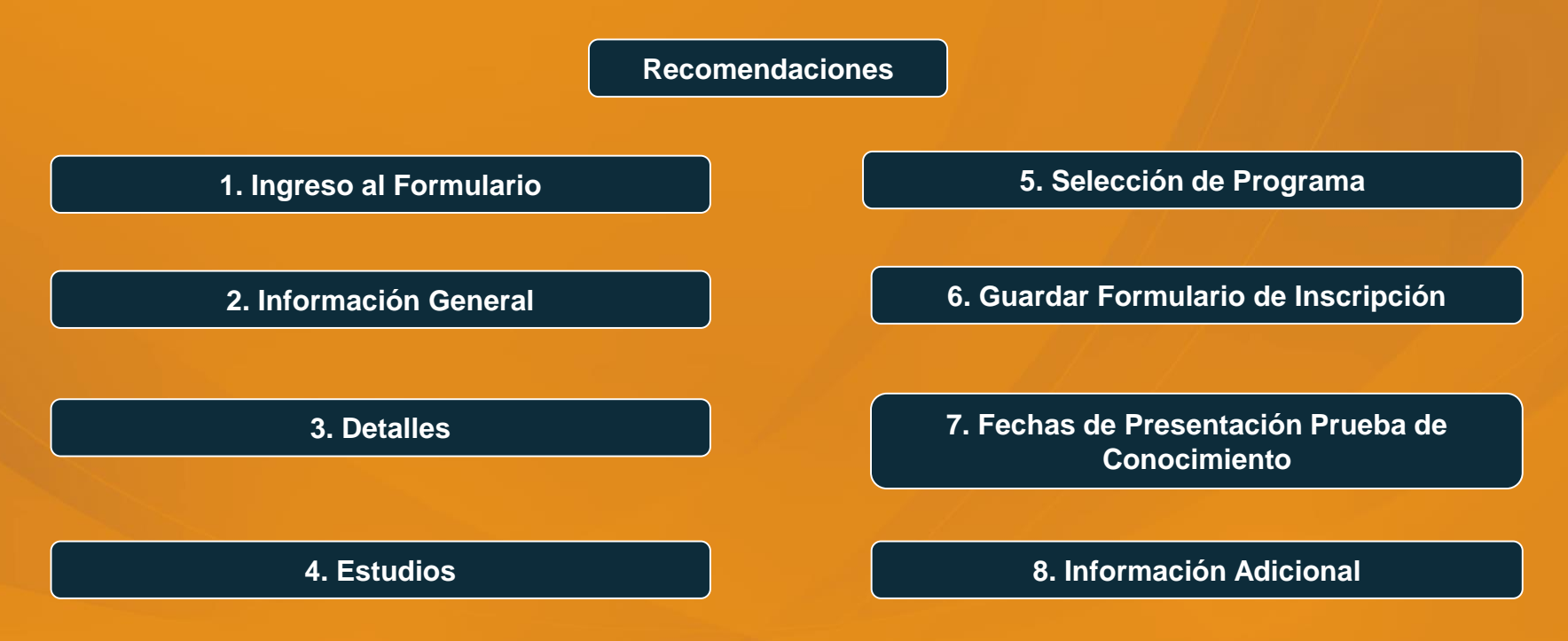

# DILIGENCIAR FORMULARIO DE INSCRIPCIÓN VÍA INTERNET

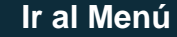

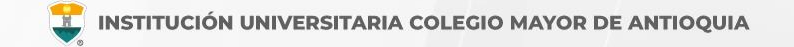

## **RECUERDE:**

- Realizar el proceso desde un equipo de escritorio o portátil, no realizarlo desde celular o tablet.
- Los campos con asterisco rojo \* son **obligatorios**.
- Los mensajes de error o alerta **se visualizan** en la parte inferior derecha de la pantalla.
- Cada vez que le dé clic en **guardar** el sistema lo llevará a la siguiente pestaña.
- En caso de que requiera realizar una corrección o modificación de la información, puede hacerlo antes de que finalice la inscripción.
- Luego de esperar un día hábil después de realizado el pago, el aspirante podrá realizar su inscripción vía página web de acuerdo a las fechas definidas en el calendario académico.

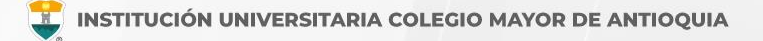

Tenga a la mano la información correspondiente al Registro de las pruebas Saber 11 – ICFES y su correo electrónico personal.

Ingrese al formulario <u>Clic aquí</u>

En usuario y contraseña Ingrese el número de documento de identidad (número de documento con el que realizó el pago de inscripción en ambos campos) y da clic en el botón Acceso.

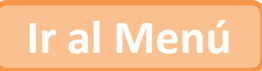

Si al momento de ingresar a la plataforma académica no le permite, verifique que haya pasado un día hábil después de realizar el pago.

| Accademia<br>Accademia                                                     |                                                                                                    |
|----------------------------------------------------------------------------|----------------------------------------------------------------------------------------------------|
| Usuario 🕐<br>Contraseña                                                    | El usuario y la contraseña es<br>número con el que realizó el pago<br>de inscripción en ambos campos |
| Mostrar contraseña<br>Acceso<br>Olvido su contraseña?<br>Consultar usuarlo |                                                                                                    |

Al ingresar el usuario y contraseña correcta le saldrá el siguiente mensaje y le debe dar clic en el botón Aceptar

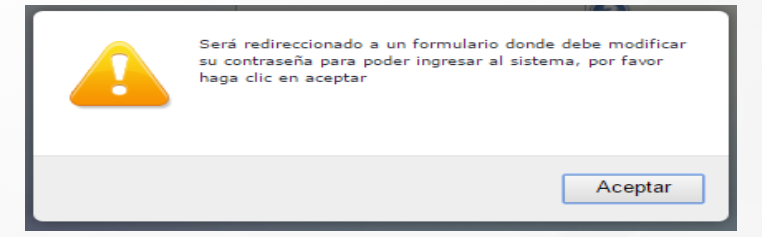

El sistema le solicitará que cambie la contraseña con las siguientes condiciones: Tener mínimo 8 (ocho) caracteres, incluir una letra mayúscula y un número.

| La contras *La longitu *Tiene que                              | sña debe tener los siguientes parámetros:<br>d debe ser mínimo de 8 caracteres.<br>tener mínimo una letra y un número. |         |
|----------------------------------------------------------------|----------------------------------------------------------------------------------------------------|---------|
| Contraseña Actual:<br>Contraseña Nueva:<br>Contraseña Confirma | n.                                                                                                    | Guardar |

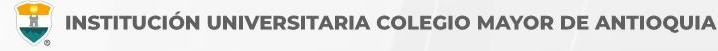

Para iniciar el proceso debe ingresar al icono **Aspirantes U** 

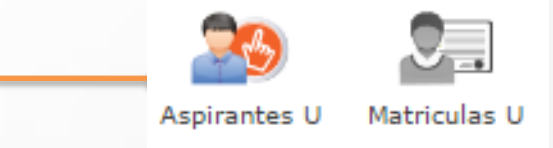

Ir al Menú

Luego seleccione el programa al cual desea ingresar y **Acepte los términos del contrato,** luego de clic en el botón **Guardar.** 

| rograma: Aquí se presenta el formulario para realizar el registro o                                                                                                    | lei programa dei aspirante.                                                                                                    |  |  |  |  |  |  |  |
|----------------------------------------------------------------------------------------------------|----------------------------------------------------------------------------------------------------|--|--|--|--|--|--|--|
| INFORMACIÓN PROGRAMA                                                                                                    |                                                                                                    |  |  |  |  |  |  |  |
| SEDE *                                                                                                    | Robledo 💌                                                                                                    |  |  |  |  |  |  |  |
| Programa Académico *                                                                                                    | TECNOLOGIA EN GESTIÓN DE SERVICIOS GASTRONOMICOS                                                                                                    |  |  |  |  |  |  |  |
| Observaciones                                                                                                    | TÉRMINOS DEL CONTRATO                                                                                                    |  |  |  |  |  |  |  |
| Autorizo de manera expresa el uso de la imo<br>las autorizaciones impartidas por los titularen<br>recolección de datos, su almacenamiento, us<br>El tratamiento de datos se realizará exclusiv.<br>Universitaria Collegio Mayor de Antioquia.<br>Si usted está de acuerdo con lo anterior, po | Imadon de conformidad con la Ley 1551 de 2012 y su becreto keglamentaño 1377 de 2013, y de adurdo con<br>de la información, la Institución Universitaria Colegio Mayor de Antioqua realizará las operaciones que incluyan<br>os, circulación y supresión de datos.<br>Imanete para los fines autorizados, previstos por las políticas y leyes que regulan la actividad de la Institución<br>ira este proceso, por favor marque la casilla Acepto los términos del contrato. |  |  |  |  |  |  |  |
|                                                                                                    | Guardar 😑 Cancelar                                                                                                    |  |  |  |  |  |  |  |

INFORMACIÓN PROGRAMA

# DILIGENCIAR FORMULARIO DE INSCRIPCIÓN VÍA INTERNET

General

Detalles

Estudios

Programas

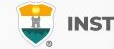

#### Pestaña General

Diligencie toda la Información del Aspirante en las casillas blancas.

Al digitar los nombres y apellidos no dejar espacios en blanco al final.

Al ingresar las fechas recuerde seleccionarlas en este orden: año, mes y día.

La dirección de residencia NO debe digitarse con la tecla numeral (#).

|                                                              |                                 |                                                     |                              | CION GENERAL                                                |                                     |                               |                |
|--------------------------------------------------------------|---------------------------------|-----------------------------------------------------|------------------------------|-------------------------------------------------------------|-------------------------------------|-------------------------------|----------------|
| General: Aquí se prese                                       | enta el formulario para realiza | ar el registro de lo                                | os datos generale            | s del aspirante.                                            |                                     |                               |                |
| INFORMACIÓN PERS                                             | SONAL                           |                                                     |                              |                                                             |                                     |                               |                |
| Tipo de Programa<br>Tipo de programa para el<br>seleccionado | l que aplica en el periodo      | Pregrado 🗸                                          |                              |                                                             |                                     |                               |                |
| Tipo Documento*                                              | Seleccionar                     | ✓ Do                                                | ocumento *                   |                                                             | Fecha de Expec                      | dición *                      | <b></b>        |
| Lugar de Expediciór<br>Documento de identidad                | n *                             | País<br>COLOMBIA                                    | ~                            | Departamento<br>Amazonas                                    | Municipio                           | nto 🗸                         |                |
| Primer Nombre *<br>(sin tildes)                              |                                 |                                                     | Segundo Nom<br>(sin tildes)  | bre                                                         |                                     |                               |                |
| Primer Apellido *<br>(sin tildes)                            |                                 |                                                     | Segundo Apel<br>(sin tildes) | lido                                                        |                                     |                               |                |
| Género *<br>Seleccionar 🗸                                    | Estado<br>Seleci                | Civil *<br>cionar 🗸                                 |                              | Celular *                                                   |                                     | E-mail *                      |                |
| Fecha de Nacimient                                           | Lugar (                         | de Nacimiento *                                     | País<br>Seleccione Pa        | is V                                                        | epartamento<br>Seleccione Departame | nto V Seleccior               | ne Municipio 🗸 |
| Edad:                                                        |                                 |                                                     |                              |                                                             |                                     |                               |                |
| RESIDENCIA                                                   |                                 |                                                     |                              |                                                             |                                     |                               |                |
| Zona Residencial *                                           |                                 | Urbana 🗸                                            | ·                            |                                                             |                                     |                               |                |
| <b>Barrio *</b><br>De residencia                             |                                 | País<br>Seleccione País<br>Comuna<br>Seleccione Con | s 🗸                          | Departamento<br>Seleccione Dep<br>Barrio<br>Seleccione Barr | nartamento 🗸                        | Municipio<br>Seleccione Munic | ipio 🗸         |
| Teléfono residencia                                          | a *                             | Dirección *                                         |                              | Estrato                                                     | Seleccionar 🗸                       |                               |                |
|                                                              |                                 | I                                                   | 🔒 Guardar                    | ⊖ Cancelar                                                  |                                     |                               |                |
|                                                              | Ir al                           | Menú                                                |                              |                                                             |                                     |                               |                |

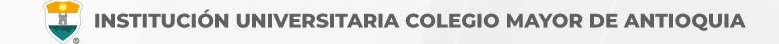

#### Pestaña Detalles

#### Características

Grupo poblacional: **Si pertenece** a un grupo poblacional, debe tener el certificado o documento que lo habilite como tal. **Sí NO pertenece** a ningún grupo poblacional, seleccione la opción No Aplica.

Etnia: **Seleccione** su grupo étnico, si aplica.

Población LGBTIQ+: Seleccione su orientación sexual, si aplica.

En el siguiente link encontrará la descripción de las categorías de población diversa y su definición. Clic aquí

| General Detalles         | Estudios       | Program       | as                         |               |                    |                  |  |
|--------------------------|----------------|---------------|----------------------------|---------------|--------------------|------------------|--|
|                          |                |               | 2                          | INFORMA       | CIÓN DETALLES      |                  |  |
| Detalles: Aquí se prese  | enta el formul | ario para rea | lizar el registro de los d | atos detallac | los del aspirante. |                  |  |
| CARACTERISTICAS          |                |               |                            |               |                    |                  |  |
| Grupo Población          |                |               | Etnia                      |               |                    |                  |  |
| Seleccionar              |                |               | ✓ No Aplica                | ~             |                    |                  |  |
| Población LGBTIQ+        | No             | Aplica        | ~                          |               |                    |                  |  |
| Observaciones            |                |               |                            |               |                    |                  |  |
|                          | 0 Ca           | aracteres   1 | 00 Caracteres Restantes    | 0 Palabras    |                    |                  |  |
| Grupo Sanguineo*         | Seleccionar    | ✓ EPS*        | Seleccionar                |               |                    | ~                |  |
| CONTACTO                 |                |               |                            |               |                    |                  |  |
| Datos del contacto en ca | iso de emergen | tia           |                            |               |                    |                  |  |
| Parentesco *             | No Defin       | ido 🗸         | Primer Nombre *            |               |                    | Primer Apellido* |  |
| Teléfono Fijo            | Celu           | lar*          | Nivel Form                 | nación*       |                    |                  |  |
|                          |                |               | Seleccion                  | iar 🗸         |                    |                  |  |
|                          |                |               |                            | Guardar       | ⊖ Cancelar         |                  |  |

## DILIGENCIAR FORMULARIO DE INSCRIPCIÓN VÍA INTERNET

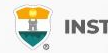

#### Pestaña Estudios

En el campo **Institución** digite y busque el nombre de la institución en la cual se graduó.

**NOTA:** En caso de **NO** encontrar en el listado la Institución de bachillerato de la cual se graduó, seleccione municipio Medellín, la opción OTRA y digite el nombre de la misma en el campo Observaciones.

En el campo Tipo de Prueba: Ingrese el **Código SNP**, este número debe ser digitado en forma exacta y precisa e incluir las letras al principio del código.

Este código es el registro que asigna el **ICFES** a todas las personas que presentan su examen Saber 11 o pruebas ICFES, el cual puede ser consultado en el desprendible de resultados o en la citación a examen. Comienza por AC, seguido del año y semestre en que fue presentado el examen.

Diligencie los datos (en caso de tener diferentes al bachillerato) Otros Estudios. Ingrese la información si ha realizado otros estudios de pregrado, luego la opción Guardar, si no los tiene, sólo la opción Guardar.

| BACHILLERATO                                                    |                              |                                           |                                     |
|-----------------------------------------------------------------|------------------------------|-------------------------------------------|-------------------------------------|
| Título obtenido *                                               | Énfasis bachillerato*        | Seleccionar 🗸 Año egreso                  | *                                   |
| Lugar de estudio *<br>Municipio donde realizó el estudio        | País<br>Seleccione Pais      | Departamento<br>Seleccione Departamento 💙 | Municipio<br>Seleccione Municipio 🖌 |
| Institución *<br>Seleccionar primero el Municipio de<br>Estudio | DITAR                        |                                           | Estado Seleccionar 🗸                |
| PRUEBAS                                                         |                              |                                           |                                     |
| Tipo<br>Prueba * Seleccionar • Pur                              | ntaje<br>O                   | Codigo SNP o<br>Nro de registro *         | Fecha 👼                             |
| OTROS ESTUDIOS                                                  |                              |                                           |                                     |
| Tipo<br>Estudio Seleccionar V Estud                             | io                           | Titulo<br>obtenido                        | Año<br>egreso                       |
| Lugar de estudio<br>Municipio donde realizó el estudio          | País<br>Seleccione Pais V    | Departamento<br>Seleccione Departamento 💙 | Municipio<br>Seleccione Municipio 🖌 |
| Institución<br>Seleccionar primero el Municipio de<br>Estudio   |                              |                                           | Estado Seleccionar 🗸                |
| Segunda Lengua Seleccionar 🗸 -                                  | Tercera Lengua Seleccionar 🗸 |                                           |                                     |
|                                                                 | e c                          | uardar 🤤 Cancelar                         |                                     |
|                                                                 |                              |                                           |                                     |

#### Nota:

En caso de **NO** tener los resultados de las pruebas de Saber 11 en puntaje digite el numero cero (0). Una vez tenga los resultados deberá actualizar dicha información.

## DILIGENCIAR FORMULARIO DE INSCRIPCIÓN VÍA INTERNET

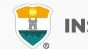

0

General

Detalles Estudios

#### Pestaña Programas

Diligencie los datos solicitados, indique el programa al cual se va a presentar y le da clic en el botón Guardar.

Algunos aspirantes tienen la opción de escoger un programa opcional que sea afín al programa principal. Seleccione el programa académico opcional si desea entrar a participar en el proceso de admisión de este segundo programa en caso de no quedar admitido en el primero.

En Circunscripción en caso de no pertenecer a alguna de las opciones seleccione Regular.

Programa: Aquí se presenta el formulario para realizar el registro del programa del aspirante.

Ir al Menú

Programas

| TNFORMACION PROGRAMA                                                                                                    |                                                      |
|----------------------------------------------------------------------------------------------------|------------------------------------------------------|
| SEDE *                                                                                                    | Robledo 🗸                                            |
| Programa Académico *                                                                                                    | Seleccionar 🗸 Jornada * Seleccionar 🗸                |
| Programa Académico Opcional<br>Si selecciona un programa como opcional podrá ser<br>admitido a éste en caso de no se serlo para el programa<br>principal. | Seleccionar 🗸 Jornada Seleccionar 🗸                  |
| Circunscripción*                                                                                                    | Seleccionar 🗸                                        |
|                                                                                                    | TENENCIA COMPUTADOR Y ACCESO A INTERNET              |
| Dispone de equipo de computo?*                                                                                                    |                                                      |
| Dispone de acceso a internet?*                                                                                                    | ● SI ○ NO                                            |
|                                                                                                    | CÓMO ENCONTRÓ NUESTRA INSTITUCIÓN?                   |
| Cómo se enteró de la institución? *                                                                                                    | Seleccionar 🗸                                        |
| Cómo se enteró del Programa? *                                                                                                    | Seleccionar 🗸                                        |
| Observaciones                                                                                                    | 0 Caracteres   200 Caracteres Restantes   0 Palabras |
|                                                                                                    | 🗧 Guardar 🥥 Cancelar                                 |

INFORMACIÓN PROGRAMA

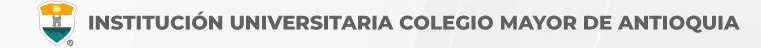

**Debe guardar el formulario de inscripción:** Es el documento en PDF que puede descargar al finalizar el formulario donde se registra la información del aspirante inscrito con la fecha y hora para presentar la prueba de conocimiento.

En caso de que no aparezca los datos de la citación al examen, deberá comunicarse a la Oficina de Admisiones, Registro y Control dentro de los dos (2) días hábiles siguientes a la inscripción.

Si se inscribió a un programa Virtual, el examen de admisión también se realiza de manera virtual y las instrucciones para presentarlo le llegaran al correo que coloco en el formulario de inscripción.

Debe conservar este formulario, será parte de la documentación exigida en caso de ser admitido como estudiante nuevo.

| INFORMACIÓN PROGRAMA                                                                                                    |                                                                                  |  |  |  |  |  |  |
|----------------------------------------------------------------------------------------------------|----------------------------------------------------------------------------------|--|--|--|--|--|--|
| SEDE *                                                                                                    | Robledo 🗸                                                                        |  |  |  |  |  |  |
| Programa Académico *                                                                                                    | TECNOLOGIA EN GESTIÓN CATASTRAL V Jornada * Diurna V<br>Metodologia : Presencial |  |  |  |  |  |  |
| Programa Académico Opcional<br>Si selecciona un programa como opcional podrá ser<br>admitido a éste en caso de no se serlo para el<br>programa principal. | Sin Programa Opcional 🗸                                                          |  |  |  |  |  |  |
| Circunscripción*                                                                                                    | Regular V                                                                        |  |  |  |  |  |  |
|                                                                                                    | TENENCIA COMPUTADOR Y ACCESO A INTERNET                                          |  |  |  |  |  |  |
| Dispone de equipo de computo?*                                                                                                    | O NO                                                                             |  |  |  |  |  |  |
| Dispone de acceso a internet?*                                                                                                    | ● SI ● NO                                                                        |  |  |  |  |  |  |
| Observaciones                                                                                                    | 0 Caracteres   200 Caracteres Restantes   0 Palabras                             |  |  |  |  |  |  |
| FINALIZÓ SU PROCESO DE INSCRIPCIÓN<br>NO SE PUEDE MODI CAR LA INFORMACION DEL ASPIRANTE PORQUE SU ESTADO ACTUAL ES [INSCRITO]                             |                                                                                  |  |  |  |  |  |  |
|                                                                                                    | DESCARGAR FORMULARIO DE INSCRIPCIÓN                                              |  |  |  |  |  |  |
|                                                                                                    |                                                                                  |  |  |  |  |  |  |

INFORMACIÓN PROGRAMA

Programa: Aquí se presenta el formulario para realizar el registro del programa del aspirante

### PRESENTACIÓN PRUEBA DE CONOCIMIENTO

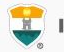

Los programas virtuales presentan prueba de conocimiento de manera <u>virtual y remota</u> en la hora y fecha establecida en la citación. No es necesario venir a la institución, los datos de acceso para la prueba de conocimiento, se le enviarán el día antes al correo electrónico.

Los programas presenciales presentan prueba de conocimiento de manera presencial. Al terminar de diligenciar su formulario de inscripción, podrá consultar en el archivo de PDF descargado, la fecha y la hora de la presentación de la prueba de conocimiento y deberán presentarse 30 minutos antes de la citación en el aula asignada.

|               |                |            |                   | Formulario                          | de Inscripcio | ón de  | Nuev                | /o - PRE | GRADO     |               |            |            |         |  |  |
|---------------|----------------|------------|-------------------|-------------------------------------|---------------|--------|---------------------|----------|-----------|---------------|------------|------------|---------|--|--|
|               |                |            |                   |                                     | Datos         | Perso  | onales              |          |           |               |            |            |         |  |  |
| Ider          | itificación    |            | Tipo de Documento |                                     |               |        | Lugar de Expedición |          |           |               | Sexo       |            |         |  |  |
|               |                |            |                   |                                     |               |        |                     |          |           |               |            |            |         |  |  |
| Prime         | r Nombre       |            | Se                | Segundo Nombre Primer Apellido Segu |               |        |                     |          |           | undo Apellido |            |            |         |  |  |
|               |                |            |                   |                                     |               |        |                     |          |           |               |            |            |         |  |  |
|               |                |            |                   |                                     | Datos         | Gene   | erales              |          |           |               |            |            |         |  |  |
|               |                | Etn        | ia                |                                     |               | Ti     | po Sar              | nguineo  | Estrato   |               | Circu      | nscripción |         |  |  |
|               |                |            |                   |                                     |               |        |                     |          |           |               |            |            |         |  |  |
| Fe            | cha de naci    | imiento    |                   | Ci                                  | iudad Nacim   | iento  | D                   |          | Dep       | artamento     |            | Paí        | s       |  |  |
|               |                |            |                   |                                     | 1.1           |        |                     |          |           |               |            |            |         |  |  |
|               |                |            |                   |                                     | Ub            | icació | ón                  |          |           |               |            |            |         |  |  |
|               | Dirección      |            |                   | Barrio                              | •             | Ci     | iudad               |          | De        | partament     | nento País |            |         |  |  |
|               |                |            |                   |                                     |               |        |                     |          | -         |               |            |            |         |  |  |
|               | Teléfono Re    | sidencia   |                   | Teléfono (                          |               |        | ular                |          | E-mail    |               |            |            |         |  |  |
|               |                |            |                   |                                     |               |        |                     |          |           |               |            |            |         |  |  |
|               |                |            |                   |                                     | Estudios      | Secu   | undario             | )S       |           |               |            | _          |         |  |  |
| Código Instit | ución          |            | Nomb              | re Institució                       | ón            |        | Fe                  | cha Terr | minación  | SNP-          | ICFES      | Tipo de    | Prueba  |  |  |
|               |                |            |                   |                                     |               |        |                     |          |           |               |            |            |         |  |  |
|               |                |            |                   |                                     | Formulari     | o Dili | gencia              | do       |           |               |            |            |         |  |  |
| Unidad        | Regional (S    | SEDE)      |                   |                                     | Progr         | ama    |                     |          |           | Jornada       | Opción     | Estado     | Periodo |  |  |
|               |                |            |                   |                                     |               |        |                     |          |           | Diurna        | 1          | Pendiente  |         |  |  |
|               |                |            |                   | P                                   | RUEBA DE      | CON    | осім                | IENTO    |           |               |            |            |         |  |  |
| Fecha         | Hora<br>Inicio | Hora Fin   |                   | Aula                                |               |        |                     |          | Ubicación |               |            |            |         |  |  |
| 2023-06-20    | 08:00          | 10:30      |                   | A                                   | 4207          |        |                     |          |           | BLOQUE        | PATRIMON   | IAL        |         |  |  |
|               |                |            | TEN               | IENCIA DE                           | СОМРИТА       | DOR    | Y AC                | CESO A   | INTERN    | ET            |            |            |         |  |  |
|               | Dispo          | one de equ | ipo de c          | omputo                              |               |        |                     |          | Dispo     | ne de aco     | eso a inte | met        |         |  |  |
|               | Si Si          |            |                   |                                     |               |        |                     |          |           |               |            |            |         |  |  |

# **INFORMACIÓN ADICIONAL**

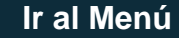

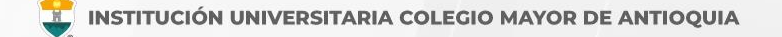

# Oficina de Admisiones, Registro y Control

Teléfono:

604 444 56 11 Ext. 118 - 119 - 179 - 249 - 280

Correos:

sec.admisiones@colmayor.edu.co aux.admisiones@colmayor.edu.co auxadmisiones2@colmayor.edu.co carlos.amaya@colmayor.edu.co academico@colmayor.edu.co daniel.vera@colmayor.edu.co

# Oficina de Atención al ciudadano

colmayor@colmayor.edu.co

# HORARIO ATENCIÓN AL PÚBLICO

Lunes a Viernes de 8:00 a.m. a 12:00 m. y 1:00 p.m. a 5:00 p.m.

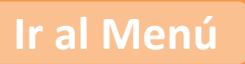

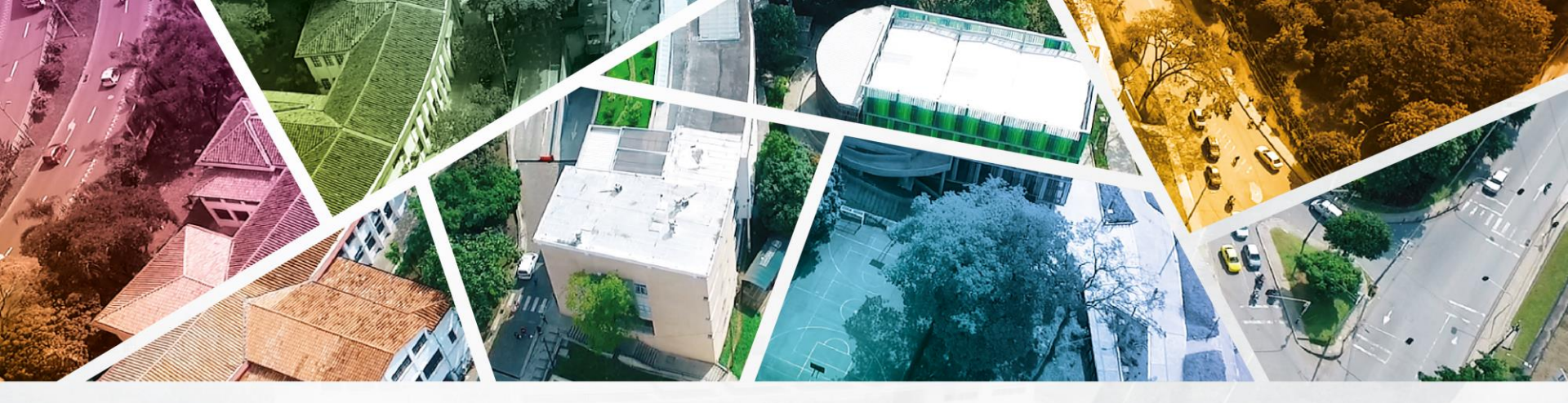

# en ALTA CALIDAD

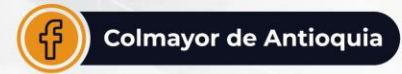

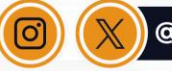

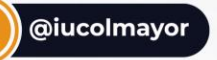

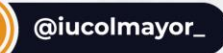

**www.colmayor.edu.co** Tel: 604 444 56 11 • Carrera 78 # 65 – 46, Robledo

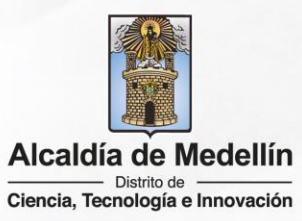